连接SQLserver数据库注意事项 PDF转换可能丢失图片或格式

,建议阅读原文

https://www.100test.com/kao\_ti2020/264/2021\_2022\_\_E8\_BF\_9E\_ E6\_8E\_A5SQLs\_c104\_264338.htm 连接SQLserver数据库注意事 项在Java文件中,连接SQLserver数据库时,需要一个连接数 据库的驱动文件。在你安装JDK的路径下的lib文件夹里拷贝 一个文件jtds-0.6.jar,并且在环境变量里设置classpath,例如: 你的jdk装在c:\jdk,那么环境变量classpath的路径应设 为c:\jdk\lib\jtds-0.6.jar。(环境变量知道这么设吧?在我的电 脑的属性,高级里。多个路径之间用分号隔开。)这里提 供SQLserver连接驱动文件jtds-0.6.jar,下载解压后拷贝到jdk路 径下的lib文件夹里。具体在文件中的应用: import java.sql.\*. String url="JDBC:jtds:sqlserver://localhost:1433/ '数据库 名&acute."; String driver="net.sourceforge.jtds.jdbc.Driver". Class.forName(driver). Connection

conn=DriverManager.getConnection(url,"用户名","密码").就可 以连接到你的数据库了。1433是SQLserver默认的端口号,如果 要连接到其他机器上,要将localhost改为其他机器的IP地址, 如192.168.0.101。其中数据库名是你所新建的数据库的名称, 用户名和密码是你登陆SQLserver是的用户名和密码。有的人 安装SQLserver时用的是Windows身份验证,那么用户名和密 码都为空。如果不能登陆,或者要用SQL身份验证的话,需 要修改注册表。在运行里打开regedit,然后查找loginmode( 具体位置

:hkey\_local\_machine\software\microsoft\MSSQLserver\ mssqlserver\),仅用Windows身份验证的值为1,混合身份验 证的值为2。只要将1改为2,就可以用SQL身份验证了,用户 名为'sa,密码为空。100Test下载频道开通,各类考试题目 直接下载。详细请访问 www.100test.com